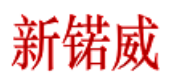

连接 PGW 网关

打开 Connect programmer

| ] 编程软件 Connect Programmer 5.4 | -     | ٥ | $\times$ |
|-------------------------------|-------|---|----------|
| 文件(F) 下载(D) 设置(S) 醫体(W) 释助(H) |       |   |          |
|                               |       |   |          |
|                               |       |   |          |
| 13 10方 夕後 未用                  |       |   |          |
|                               |       |   |          |
|                               |       |   |          |
| <b>欲</b> 绪                    | 软件已注册 |   |          |

## 打开下载配置

| and addression of the second data and the second data and the seco |       |
|----------------------------------------------------------------------------------------------------|-------|
| Justication USer (1997) And Annual Statement (1997)     Just Control (1997) Annual Statement (1997)     Just Control (1997)     Just Control           | - 0 ^ |
|                                                                                                    |       |
| ····································                                                                                                    |       |
| Doda 名称 典型 Doda 名称 典型 Doda Advata Advata Ad  |       |
| 就准                                                                                                    | 软件已注册 |
|                                                                                                    |       |

上载升级 bin 文件

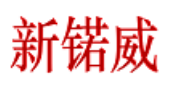

| 🧝 編程软件 Connect Programmer 5.4                               | - 0 × |
|-------------------------------------------------------------|-------|
| 文件(F) 下載(D) 设置(S) 窗体(W) 報助(H)                               |       |
| C C C C C C C C C C C C C C C C C C C                       |       |
| 3       10点       名称       美型         10点       名称       美型 |       |
| \$\$.\$#                                                    | 软件已注册 |

## 点击打开。 点击 hand shake

| 🧃 编程软件 Connect Programmer 5.4 |                                                                                                    |                                                         | - 0 X      |
|-------------------------------|----------------------------------------------------------------------------------------------------|---------------------------------------------------------|------------|
| 文件(F) 下載(D) 设置(S) 窗体(W) 報助(H) |                                                                                                    |                                                         |            |
| 🙃 🕞 🗁 🖌 🕨 💽 🗐 🖉 👫 🖄 🖄         | 4                                                                                                    |                                                         |            |
| 10点 名称 典型                     | ConfigurationTool<br>Network Card: Intel (B) Ethernet Connection (4) 1219-1M<br>PC IF: [92:160.1.199<br>Device IF: [92:160.1.100<br>Program Path:<br>Program Path:<br>Pr | X<br>Communication Text<br>Reset<br>Hand Shuke<br>enfig |            |
| ofr/#                         |                                                                                                    |                                                         | 較性已注册      |
| 2/U/M                         |                                                                                                    |                                                         | INTERCE IN |

表示成功,点击确定; 点击 Firmware Upgrade

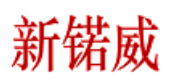

| 2016/10       VEX.VV)       RED(M)         Image: Second Second Sec                                             | 🧃 编程软件 Connect Programmer 5.4 |                                                                                                    |                                                        | - 0 × |
|----------------------------------------------------------------------------------------------------|-------------------------------|----------------------------------------------------------------------------------------------------|--------------------------------------------------------|-------|
| Image: Image: | 文件(F) 下载(D) 设置(S) 窗体(W) 帮助(H) |                                                                                                    |                                                        |       |
| ID       ID       Street       Street <td< th=""><th>🙃 🕞 🖶 🙀 🗶 🕟 🕢 🖉 🙀 🖄 💆</th><th></th><th></th><th></th></td<>                                                                                                    | 🙃 🕞 🖶 🙀 🗶 🕟 🕢 🖉 🙀 🖄 💆         |                                                                                                    |                                                        |       |
| about the second second s                                                                                                    | ID     IO点     名称     美型      | Configuration[col<br>Hetwork Card: Intel(B) Ethernet Connection (4) 1219-1M<br>PC II: [192.160.1.199<br>Derice II: [192.160.1.100<br>Program Path:<br>Frogram Path:<br>Download Program<br>Bin Frile Path:<br>Firmware Upgrade<br>Handhake Success! | X<br>Compunication Test<br>Reset<br>Hand Shake<br>nfig |       |

## 点击确定 再次点击 Hand Shake

| National Connect Programmer 5.4        |                                                                                                    |                                                     | - 0 ×   |
|----------------------------------------|----------------------------------------------------------------------------------------------------|-----------------------------------------------------|---------|
| 文件(F) 下载(D) 设置(S) 證体(W) 報助(H)          |                                                                                                    |                                                     |         |
| G Q D L X D M → Φ 型 43 % % B 10点 名称 类型 | ConfigurationTool<br>Network Card: Intel (B) Ethernet Connection (4) 1219-1M<br>PC IP: [102.160.1.199<br>Device IP: [102.160.1.100<br>Program BacnetD) Slave Port IP MachinaCode Gateward MB<br>Program Path:<br>Frigram Path:<br>Frigram Path:<br>FilePodettiblingUKE<br>Download Program<br>FilePodettiblingUKE<br>Fireware Upgrade<br>Program Path:<br>Fireware Upgrade | Communication Text<br>Reset<br>Mand Shake<br>Sonfig |         |
| 0                                      |                                                                                                    |                                                     | 1000 cm |
| 03429M                                 |                                                                                                    |                                                     | MITGEM  |

点击确定 点击 Download Program

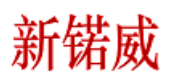

| 🧃 编程软件 Connect Programmer 5.4 |                                                                                                    |                                           | - 0 × |
|-------------------------------|----------------------------------------------------------------------------------------------------|-------------------------------------------|-------|
| 文件(F) 下載(D) 设置(S) 窗体(W) 帮助(H) |                                                                                                    |                                           |       |
| 🙃 🕞 🖶 🗶 📧 🕢 🛥 😓 🔂             |                                                                                                    |                                           |       |
| ID     IO点     会称     类型      | ConfigurationTool  Feteerk Cardi [Intel (3) Ethernast Connection (4) I219-IM  C IF: [52,160,1.199  Device IF: [52,160,1.100  Program Pash: Frigram BannetID [Slave Egy: Download Frogram Bin File Pash: Frigram Bin File Pash: Fireware Upgrade Download Frogram Bin File Pash: Fireware Upgrade Download Frogram Bin File Pash: Fireware Upgrade Download Frogram Bin File Pash: Fireware Upgrade Download Frogram Bin File Pash: Fireware Upgrade Download Frogram Bin File Pash: Fireware Upgrade Download Frogram Bin File Pash: Fireware Upgrade Download Frogram Bin File Pash: Fireware Upgrade Download Frogram Bin File Pash: Fireware Upgrade Download Frogram Bin File Pash: Fireware Upgrade Download Frogram Bin File Pash: Fireware Upgrade Download Frogram Bin File Pash: Fireware Upgrade Download Frogram Bin File Pash: Fireware Upgrade Download Fireware Bin File Pash: Fireware Upgrade Download Fireware Bin File Pash: Fireware Upgrade Download Fireware Bin File Pash: Fireware Upgrade Download Fireware Bin File Pash: Fireware Upgrade Download Fireware Bin File Pash: Fireware Upgrade Download Fireware Bin File Pash: Fireware Upgrade Download Fireware Bin File Pash: Fireware Upgrade Download Fireware Bin File Pash: Fireware Upgrade Download Fireware Bin File Pash: Fireware Bin File Pash: Fireware Bin Fireware Bin File Pash: Fireware Bin File Pash: Fire | Communication Test<br>Reset<br>Mand Shake |       |
| 就绪                            |                                                                                                    |                                           | 软件已注册 |

点击确定,点击 Reset 按键,升级 Firmware 完成。

## 升级版本确认:

点击 MachineCode 菜单:

| 文件(F) 下N(D) 公開(S) 設計(W) 程前(H)                                                                                                    | 🧃 编程软件 Connect Programmer 5.4 |                                                                        |                    | - a × |
|----------------------------------------------------------------------------------------------------|-------------------------------|------------------------------------------------------------------------|--------------------|-------|
| ID       10点 全称: 美型         ID       10点 全称: 美型                                                                                                    | 文件(F) 下载(D) 设置(S) 廢体(W) 帮助(H) |                                                                        |                    |       |
| ID ID当 各称 类型                                                                                                    | 🙃 🕞 🗁 🙀 🗶 💽 🖻 唑 🌾 🚆 👫 🛍 🦉     | 4                                                                      |                    |       |
| ID ID点 在称 美型<br>Registered:<br>Registered:<br>Registered:<br>Version:<br>Write<br>Mandinal ConfigurationTool                                                                                                    |                               |                                                                        |                    |       |
| ID     IO     X       Retwork Card:     Intal (B)     Etherast Connection (4)     I219-IM     Communication Test       FC IF:     [92:168.1.199     Esset     Hand Shake       Program     BanetID     Slove     Fort     IP       Machine Code:     Registered:     Read       Registered:     Read       Version:     Write |                               |                                                                        |                    |       |
| ID     ID     ID     ID     IA     Externet Connection (4) I219-IM     Casesmication Text       FC IF:     [92:188.1:99     Externet     Exset       Device IF:     [92:188.1:10]     HachineCode     SateroyHB       Program     BennetID     Slave     Fort     IP       Machine Code:                                      |                               | Configuration I col                                                    | ×                  |       |
| PC IP:     192.168.1.199     Esset       Derice IP:     192.168.1.100     Hand Shake       Program     BannetID   Slave   Port   IP     MachineCode   MBConfig         ID     ID_6   458%     #Add       Registered:     Bead       Version:     Write                                                                        |                               | Network Card: Intel(R) Ethernet Connection (4) 1219-LM                 | Communication Test |       |
| Derice IP: 192.168.1.100 Hand Shake Program   BacnetID   Slave   Port   IP   MachineCode   GatereyHD   MBConfig  <br>Machine Code: Registered: Registered: Version: Version:                                                                                                    |                               | PC IP: 192.168.1.199                                                   | Reset              |       |
| ID     ID     ID     ID     Eachination     Gateword     Machination       ID     ID     ID     Eachination     Gateword     Machination       ID     ID     ID     Eachination     Gateword     Machination       ID     ID     Eachination     Eachination     Eachination       Version:     Version:     Version:         |                               | Device IP: 192.168.1.100                                               | Hand Shake         |       |
| ID IO点 金粉 单型 Rachine Code: Registered: Registered: Version: Version:                                                                                                    |                               | Program   BacnetID   Slave   Port   IP   MachineCode   GatewayMB   MBC | nfig               |       |
| ID IO点 金称 单型 Registered:                                                                                                    |                               | É C                                                                    |                    |       |
| Registered:<br>Bead<br>Version:<br>Version:                                                                                                    | 11 10占 全称 杰刑                  | Machine Code:                                                          |                    |       |
| Registered:<br>Version:<br>Version:                                                                                                    |                               |                                                                        |                    |       |
| Version:                                                                                                    |                               | Registered:                                                            | Eead               |       |
| Version:                                                                                                    |                               |                                                                        |                    |       |
|                                                                                                    |                               | Version:                                                               | Write              |       |
|                                                                                                    |                               |                                                                        |                    |       |
| Read                                                                                                    |                               |                                                                        | Read               |       |
|                                                                                                    |                               |                                                                        |                    |       |
|                                                                                                    |                               |                                                                        |                    |       |
|                                                                                                    |                               |                                                                        |                    |       |
|                                                                                                    |                               |                                                                        |                    |       |
|                                                                                                    |                               |                                                                        |                    |       |
|                                                                                                    |                               |                                                                        |                    |       |
|                                                                                                    | 0                             |                                                                        | (a). (1).          |       |

先点击 Hand Shake,然后点击 Version 下面的 Read 按键:

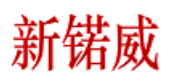

| 🦉 编程软件 Connect Programmer 5.4 |                                                                                                    |                                                                                 | - 0 × |
|-------------------------------|----------------------------------------------------------------------------------------------------|---------------------------------------------------------------------------------|-------|
| 文件(F) 下载(D) 设置(S) 窗体(W) 帮助(H) |                                                                                                    |                                                                                 |       |
| 🙃 🕞 🗁 🞜 🗙 🕟 🗃 🚥 🤹 💻 🜆 💁 🛃     |                                                                                                    |                                                                                 |       |
| ID     ID     名称     类型       | ConfigurationTool  Fetverk Card: Intel(B) Ethernet Connection (4) I219-IM  C IP: [192.168.1.199  Derice IP: [192.168.1.100  Frogram BacnetID Slave Fort IP MachineCode GaterayMB MDCe  Machine Code:  Ragistered:  Fagistered:  Fateray-M29 VI.4 2023-9-20 | X<br>Communication Text<br>Reset<br>Mand Shabe<br>nfig<br>Read<br>Write<br>Read |       |
| 305.50                        |                                                                                                    | 1                                                                               | AITCE |

恭喜你! 网关 Firmware 升级成功!

2023年10月8日